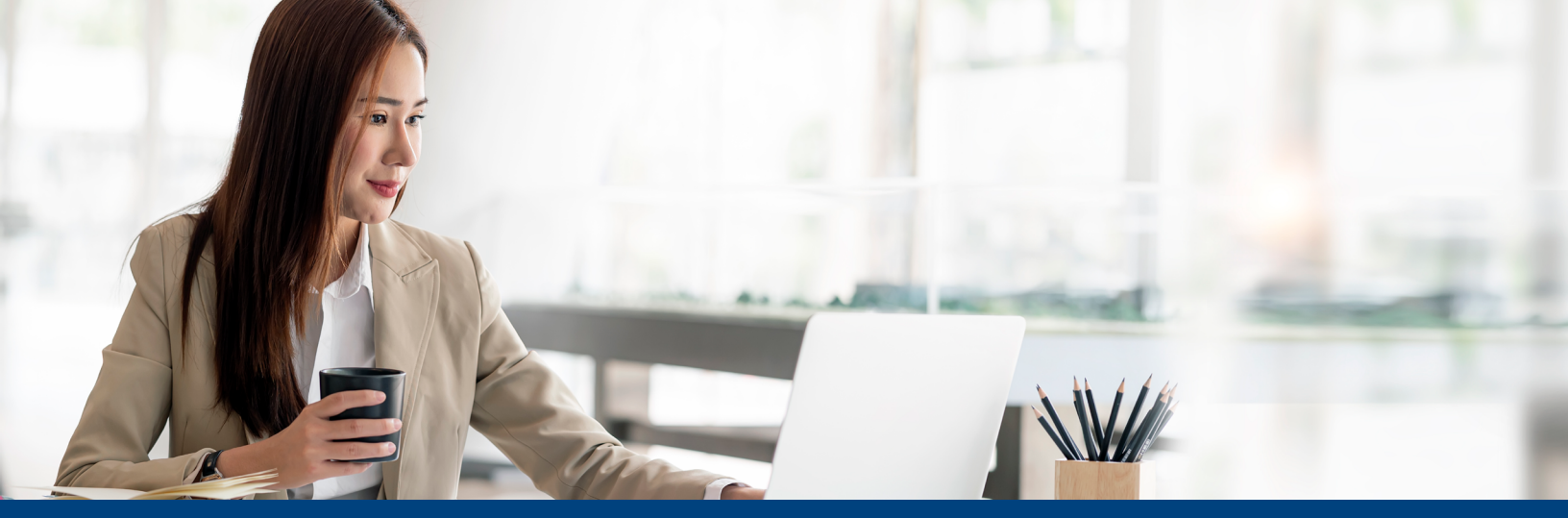

# **Making Premium Payments Online**

This guide highlights how you can make a one-time payment using your checking or savings through the Meritain Health® payment website <u>https://</u> www.billerpayments.com/app/simplepayui/?bsn=meritaincobra

> Meritain Health an #aetna company

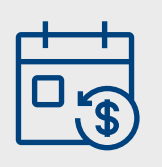

| 1. | Create your        |
|----|--------------------|
|    | account by filling |
|    | out the Customer   |
|    | Details section.   |
|    | Your ID number     |
|    | can be located     |
|    | on your COBRA      |
|    | paperwork or your  |
|    | monthly COBRA      |
|    | payment coupon.    |
|    | Click Continue     |
|    |                    |

Please note: If your bank account has a fraud prevention service, please add company ID K161264154 to your approved list. Failure to do so may result in your payment not being processed.

| Customer Details | Payment Details     | Review       | Thank You |
|------------------|---------------------|--------------|-----------|
| E                | inter Your Details  |              |           |
|                  | ID Number: *        |              |           |
|                  | 123456789           |              |           |
|                  | Email Address: *    |              |           |
|                  | person@email.com    |              |           |
|                  | First Name:         | Last Name: * |           |
|                  | Jane                | Smith        |           |
|                  | Is Address Overseas |              |           |
|                  | Address Line 1 : *  |              |           |
|                  | 55 Green Street     |              |           |
|                  | Address Line 2:     | City: *      |           |
|                  |                     | Cityville    |           |
|                  | State : *           | Zip:*        |           |
|                  | Alaska              | ✓ 14043      |           |

### Meritain Health<sup>®</sup> an **\*aetna**<sup>®</sup> company

| 2. | Next, fill out the |
|----|--------------------|
|    | Payment Details    |
|    | tab.               |

### **Meritain Health**

an taetna company

Please add a Funding Source and enter details of the payment you wish to make below. Once you have entered the details please select Continue to proceed.

| Customer Details | Payment Details                  |            | Review | $\rightarrow$ | Thank You |
|------------------|----------------------------------|------------|--------|---------------|-----------|
|                  | Payment Details                  |            |        |               |           |
|                  | Payment Type: *                  | 🔘 One Time |        |               |           |
|                  | Payment Method: *                |            |        |               |           |
|                  | -Select-                         | ~          |        |               |           |
|                  | Payment Amount: *                |            |        |               |           |
|                  | S                                |            |        |               |           |
|                  | Enter Additional Payment Details |            |        |               |           |
|                  | Group Name: *                    |            |        |               |           |
|                  |                                  |            |        |               |           |
|                  | Group Number: *                  |            |        |               |           |
|                  |                                  |            |        |               |           |
|                  | Confirm                          |            |        |               |           |
|                  |                                  |            |        |               |           |

| ustomer De | Add New Bank Details                                       | ×<br>nank You |
|------------|------------------------------------------------------------|---------------|
|            | Name on Account: *                                         |               |
|            | Jane Smith                                                 |               |
|            | Account Type: *                                            |               |
|            | -Select-                                                   |               |
|            | Routing Number: * What is this?                            |               |
|            |                                                            |               |
|            | Account Number: * What is this? Re-Enter Account Number: * |               |
|            |                                                            |               |
|            |                                                            |               |

3. You will be prompted to link your bank account information. Fill out all applicable information and click Save Changes.

| an tatina company              | alth                                                                              |                                                                                                    |                                                                                                    |
|--------------------------------|-----------------------------------------------------------------------------------|----------------------------------------------------------------------------------------------------|----------------------------------------------------------------------------------------------------|
| Please review the details of t | he payment you have entered and select <b>Co</b>                                  | onfirm to submit the payment for processing.                                                                                                    |                                                                                                    |
| his                            |                                                                                   |                                                                                                    |                                                                                                    |
| Customer Detail                | s Payment Details                                                                 | Review                                                                                                    | Thank You                                                                                                    |
| .ge.                           | Account Details                                                                   |                                                                                                    |                                                                                                    |
|                                | Account becans                                                                    |                                                                                                    |                                                                                                    |
|                                | ID Number:<br>Name On Account:                                                    | 123456789<br>Jane Smith                                                                                                    |                                                                                                    |
|                                | Hame on Account                                                                   | Sure Sinta                                                                                                    |                                                                                                    |
|                                | Payment Details                                                                   |                                                                                                    |                                                                                                    |
|                                | Payment Method:                                                                   | Checking ending in 3456                                                                                                    |                                                                                                    |
|                                | Payment Type:                                                                     | One Time                                                                                                    |                                                                                                    |
|                                | Routing Number:                                                                   | 011200365                                                                                                    |                                                                                                    |
|                                | Payment Amount:                                                                   | \$100.00                                                                                                    |                                                                                                    |
|                                | Payment Date:                                                                     | 08/22/2023                                                                                                    |                                                                                                    |
|                                | Additional Payment Details                                                        |                                                                                                    |                                                                                                    |
|                                | Group Name:                                                                       | Company ABC                                                                                                    |                                                                                                    |
|                                |                                                                                   |                                                                                                    |                                                                                                    |
|                                | Act.<br>Please review the details of this<br>Customer Details<br>Customer Details | Account Details Payment Details Payment Details Payment Details Payment Details Payment Details Payment Method: Payment Details Payment Method: Payment Type: Routing Number: Payment Amount: Payment Date: Additional Payment Details | Meritain Health'<br>an *actna company         Pease review the details of the payment you have entered and select Confirm to submit the payment for processing.         Pease review the details of the payment you have entered and select Confirm to submit the payment for processing.         Customer Details       Payment Details         Review       Account Details         ID Number:       123456789         Name On Account:       Jane Smith         Payment Details       Payment Details         Payment Method:       Checking ending in 3456         Payment Method:       011200365         Payment Amount:       \$100.00         Payment Date:       08/22/2023         Additional Payment Details       Feature |

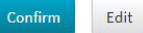

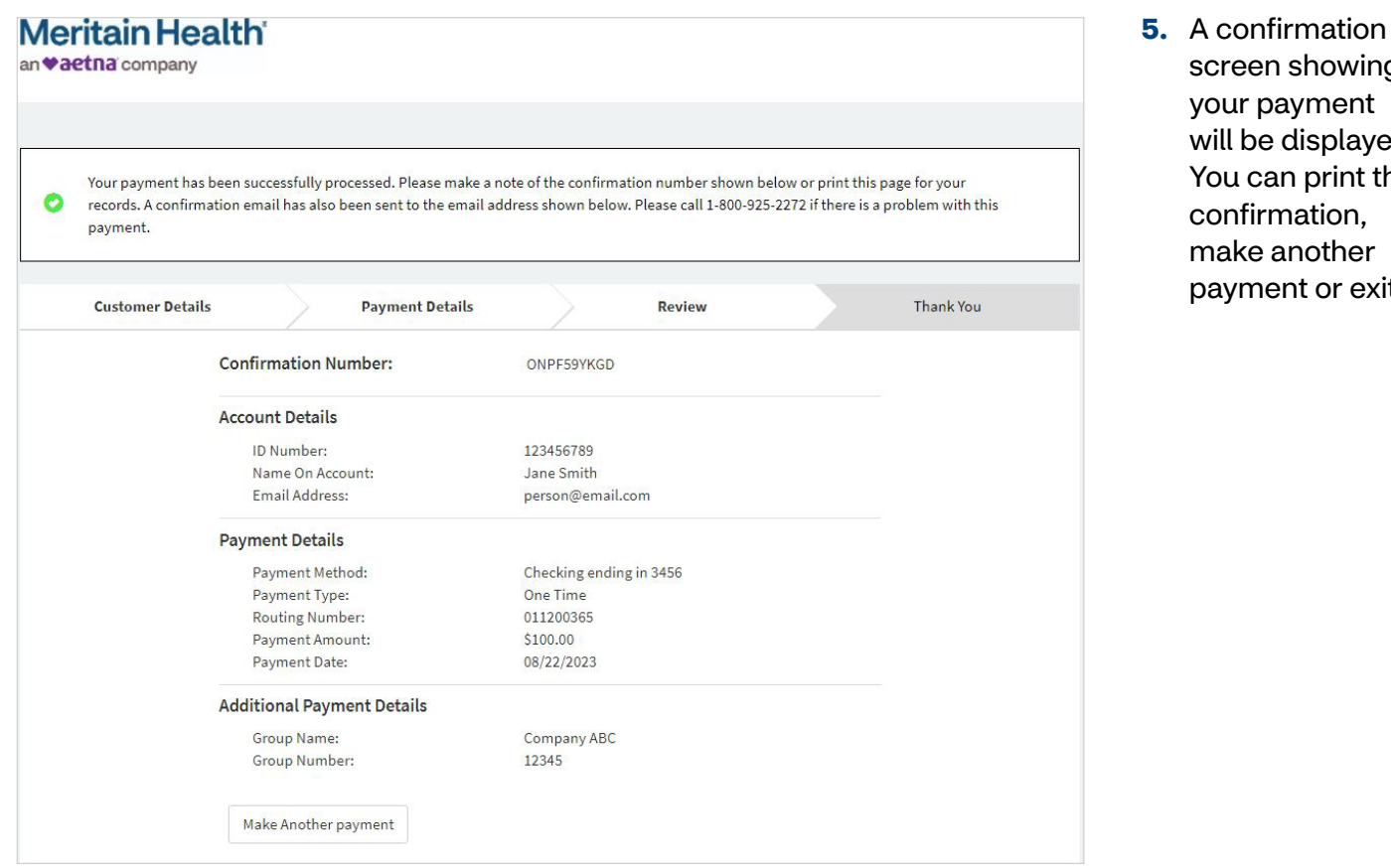

screen showing your payment will be displayed. You can print the confirmation, make another payment or exit.

#### Simple. Transparent. Versatile.

At Meritain Health®, we're creating unrivaled connections.

Follow us: 🞯 @meritainhealth | 🖸 Meritain Health

## **Meritain Health**<sup>®</sup> an **taetna** company

www.meritain.com | © 2023-2024 Meritain Health, Inc.